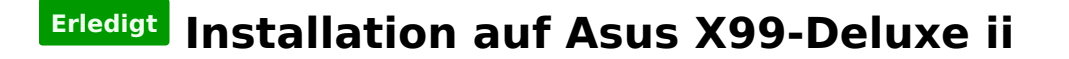

### Beitrag von "stefanzh" vom 18. März 2017, 14:22

Hallo zusammen

Hat jemand von hier schon mal mit diesem Board eine Installation gemacht?

Beitrag von "DaTec" vom 18. März 2017, 20:54

ja ich bei meinen Tests mit einigen x99 Boards.

#### Beitrag von "apfelnico" vom 18. März 2017, 21:40

Hab den Vorgänger, sollte ebenfalls klappen.

# Beitrag von "MacGrummel" vom 19. März 2017, 01:42

Wie lief das denn mit Deiner Thunderbolt-Karte? Wie bei Gigabyte nur mit einem Windows-64er System und Treiber-Update oder einfach so ooB?

#### Beitrag von "stefanzh" vom 19. März 2017, 10:01

@DaTec

Und wie hast Du das BIOS eingestellt? Meine BIOS Version ist 1504 und die ist von ASUS ziemlich überarbeitet worden.

Für mich ist das ganze noch ziemlich neuland hier.

## Beitrag von "stefanzh" vom 22. März 2017, 11:55

Hallo zusammen

Da ich noch Anfänger bin in Sachen Hackintosh, habe ich denn Durchblick noch nicht so ganz.

Wie muss ich konkret vorgehen um auf einem ASUS X-99 Deluxe ii Board Slerra zu installieren? Meine jetzigen OS sind Linux und Windows 10. Wäre für jede Hilfe dankbar.

### Beitrag von "derHackfan" vom 22. März 2017, 12:14

#### Zitat von stefanzh

habe ich denn Durchblick noch nicht so ganz.

Das ist kein Broblem, aber deswegen bitte keinen weiteren Thread eröffnen, dieser hier sollte genügen.

### Beitrag von "zebulon" vom 22. März 2017, 12:59

Hallo stefanzh - sollte kein Problem sein - habe hier ein Asus X99-A II (ohne deluxe) setup -

## Beitrag von "DaTec" vom 22. März 2017, 16:23

Für den instal Prozess habe ich nichts verändert

## Beitrag von "apfelnico" vom 22. März 2017, 22:54

#### Zitat von MacGrummel

Wie lief das denn mit Deiner Thunderbolt-Karte? Wie bei Gigabyte nur mit einem Windows-64er System und Treiber-Update oder einfach so ooB?

Oh, erst jetzt gesehen – war das an mich gerichtet? Ja, ebenfalls Windows installieren müssen, Treiber installiert, zurück zu OSX, voila, schon da. Keine Ahnung warum so ein Zirkus notwendig sein muss, warum man nicht von Anfang an die nötigen Infos in der Hardware hat.

#### @stefanzh

Schreibe bitte ausführlich deine verwendete Hardware auf – am besten dauerhaft eintragen, dann muss man nicht jedesmal nachfragen. Je nach verwendeten Prozi, etc gibt es verschiedene Konfigurationen. Wenn es bekannt ist, könnte man dir recht einfach ein passenden EFI-Ordner zusammenstellen, bestimmte BIOS-Einstellungen sind auch noch wichtig. – Wie du an macOS kommst ist klar?

- Clover sagt dir etwas?

### Beitrag von "stefanzh" vom 24. März 2017, 08:43

So habe mal im Anhang meine HWinfo hochgeladen, damit Ihr sehen könnt was ich für

Hardware habe.

- Clover ist mir bekannt ja 🙂
- eine Snow Leopard DVD habe ich auch 🙂

#### @DaTec

wie hast Du denn bei Dir das BIOS eingestellt bezüglich UEFI und Legacy? Da gibt es ja leider mehrere möglichkeiten.

### Beitrag von "stefanzh" vom 25. März 2017, 11:41

Also, habe heute nun meinen USB Stick mit der aktuellen Clover Version erstellt. Wie geht es nun weiter?

## Beitrag von "al6042" vom 25. März 2017, 11:49

Damit der Zusammenhang hier nicht verloren geht, habe ich die beiden Vorgänge mal zusammengelegt...

## Beitrag von "stefanzh" vom 26. März 2017, 09:49

Was muss ich nun machen??? Denn Boot Stick mit Clover habe ich nun. Aber wie konfiguriere ich denn und wo kriege ich das Konfig File her?

## Beitrag von "al6042" vom 26. März 2017, 12:23

Wenn du noch kein OSX im Einsatz hast oder nicht auf einen Mac/Hack zurückgreifen kannst, musst du die Einstellungen über einen Text-Editor deiner Wahl durchführen. Beispiele dazu solltest du aus den Beiträgen in folgendem Bereich finden können: https://www.hackintosh-forum.d...2011-3-kompatible-Setups/

## Beitrag von "stefanzh" vom 27. März 2017, 10:12

#### Zitat von al6042

Wenn du noch kein OSX im Einsatz hast oder nicht auf einen Mac/Hack zurückgreifen kannst, musst du die Einstellungen über einen Text-Editor deiner Wahl durchführen. Beispiele dazu solltest du aus den Beiträgen in folgendem Bereich finden können: https://www.hackintosh-forum.d...2011-3-kompatible-Setups/

Also ich blick da überhaupt nicht durch 😕 Sorry

### Beitrag von "zebulon" vom 27. März 2017, 13:55

Hi - versuch's doch mal mit dem angehängten EFI setup ( abgestrippt ! )
Ist meine zuletzt benutzte Start-config für den 10.12.3 <u>Install Stick</u> - Clover r4012.
Startet das System als Mac Pro 5,1 - das kannst Du später noch ändern (z.B. 6,1).

- Stick mit aktueller r4035 vorbereiten - KEXTe und config reinkopieren (bei mehr als einem verbauten PCI device musst Du auch Test2\_2016.efi in das drivers64UEFI Verzeichnis kopieren)

- es fehlen dann natürlich noch Deine 'Deluxe-KEXTe' für WLAN und BT

- hast Du die <u>BIOS settings</u> schon angepasst ? (Hinweise gibts hier im Forum)

- Du solltest einen USB2.0 Port für den BootUp verwenden

P.S. Ich sehe gerade, dass Du eine R9 Fury verbaut hast - die braucht aber wohl nochmal besondere Pflege damit Du ein Bild bekommst R9 Fury?

# Beitrag von "stefanzh" vom 29. März 2017, 11:45

#### Zitat von zebulon

Hi - versuch's doch mal mit dem angehängten EFI setup ( abgestrippt ! )
Ist meine zuletzt benutzte Start-config für den 10.12.3 <u>Install Stick</u> - Clover r4012.
Startet das System als Mac Pro 5,1 - das kannst Du später noch ändern (z.B. 6,1).

- Stick mit aktueller r4035 vorbereiten - KEXTe und config reinkopieren (bei mehr als einem verbauten PCI device musst Du auch Test2\_2016.efi in das drivers64UEFI Verzeichnis kopieren)

- es fehlen dann natürlich noch Deine 'Deluxe-KEXTe' für WLAN und BT

- hast Du die BIOS settings schon angepasst ? (Hinweise gibts hier im Forum)

- Du solltest einen USB2.0 Port für den BootUp verwenden

P.S. Ich sehe gerade, dass Du eine R9 Fury verbaut hast - die braucht aber wohl nochmal besondere Pflege damit Du ein Bild bekommst <u>R9 Fury?</u>

Alles anzeigen

Ist schon richtig Dein EFI Ordner muss ich dann ebenfalls in denn EFI Ordner auf dem Stick reinkopieren?

welche KEXTe muss ich nehmen und wo gehören die dann rein? Zudem wo krieg ich die entsprechende config her??

Beitrag von "stefanzh" vom 29. März 2017, 14:40

| 18.14            |                     |                                                              |                                     |                        |       |
|------------------|---------------------|--------------------------------------------------------------|-------------------------------------|------------------------|-------|
| Parigeben innuit | W                   |                                                              |                                     |                        |       |
| - 040 - 6H + 6   | H + CLOVER + Medi + | 10.12                                                        |                                     |                        |       |
|                  | -                   | Name .                                                       | Anteringstation                     | 3+                     | Gapda |
|                  | :                   | FalasSAC.keet<br>AHCL_IndParty_SATA.keet<br>(2005actMil.keet | 14.07,274 (has<br>11.00,201 (h) (h) | Detection<br>Detection |       |
| -                | 3                   | Generic//SE04O.kot                                           | 10.12.2019-01.07                    | Detection              |       |

ist das so richtig?

Wo bekomme ich die Kext her für ATI?

### Beitrag von "RaZiiandStuff" vom 29. März 2017, 14:43

Lad das Bild nochmal in den Anhang, man kann es leider nicht anklicken und auf dem kleinen da erkennt ja wirklich niemand etwas.

## Beitrag von "al6042" vom 29. März 2017, 15:01

Was auch immer in diesem Screenshot stehen soll, kann ich nicht lesen. Außerdem wundere ich mich, warum du diese nichtssagende Frage in einem neuen Thread eröffnet hast, anstatt bei deinem eigentlichen zu bleiben.

EDIT: Jetzt schaut es besser aus.

## Beitrag von "apfelnico" vom 29. März 2017, 20:57

Lade mal dein kompletten EFI-Ordner als Zip-Archiv hier hoch, dann kann man mal drüber schauen und Vorschläge machen. Von der AMD-Karte hab ich keinen Plan. Der Rest ist aber sehr ähnlich meiner Konfiguration. Passende Kexte hätte ich dafür.

## Beitrag von "stefanzh" vom 30. März 2017, 10:55

#### Zitat von apfelnico

Lade mal dein kompletten EFI-Ordner als Zip-Archiv hier hoch, dann kann man mal drüber schauen und Vorschläge machen. Von der AMD-Karte hab ich keinen Plan. Der Rest ist aber sehr ähnlich meiner Konfiguration. Passende Kexte hätte ich dafür.

Also im Anhang denn EFI Ordner sowie das Bild.

Zitat

@ al6042

Zitat

Was auch immer in diesem Screenshot stehen soll, kann ich nicht lesen. Außerdem wundere ich mich, warum du diese nichtssagende Frage in einem neuen Thread eröffnet hast, anstatt bei deinem eigentlichen zu bleiben.

Kann keine neue Antwort erfassen hier, hat ja nur denn "Neues Thema" Button wenn ich dann eine Antwort geschrieben habe.

## Beitrag von "zebulon" vom 30. März 2017, 17:02

Deine EFI Verzeichnisstruktur sieht gelinde gesagt etwas 'Kraut und Rüben' aus. Am besten Du löscht das ganze noch mal (mach Dir vorher eine Sicherung davon). Wenn Du die EFI Partition gebügelt hast, kannst Du mit der aktuellen Clover Version (bei mir ist das r4035) neu installieren. Danach sollte der Partion Baum von Volume EFI in etwa wie im Bildanhang aussehen. Danach kannst Du dann die hier im Forum vorgeschlagenen Anpassungen machen. ( config / KEXTe / ... )

#### Beitrag von "stefanzh" vom 31. März 2017, 10:09

Edit by derHackfan: Warum ein Vollzitat, der Beitrag steht doch über dir?

So nun sieht es bei mir auch so aus.

Danach die Kexte in denn Ordner 10.12 reinkopieren? EFI/Clover/Kexts/10.12

So nun sollte es richtig sein, siehe Bild 2

#### Beitrag von "zebulon" vom 2. April 2017, 00:48

Na- so sieht's doch schön übersichlich aus.

Ich hänge Dir mal ein Config / KEXT / UEFI setup dran mit dem ich meinen USB <u>Install Stick</u> 10.12.3 starten kann. Config ist auf Mac Pro 5,1 eingestellt. Was Clover nicht bereit stellt , solltest Du im Anhang finden. Die Kexte in den Ordner 10.12 (für Sierra) oder Other kopieren - Clover durchsucht beide Ordner beim Start.

Mit diesem Initial setup kannst Du dann einen Boot Versuch machen (Versuch macht Kluch). Tipps zu Deiner R9 Fury habe ich leider nicht - da ich 'ne GTX 970 nutze.

# Beitrag von "stefanzh" vom 6. April 2017, 10:48

Danke Dir schon mal. Werde es bei gelegenheit mal ausprobieren.

Wie und Wo muss ich eigentlich das OS Sierra auf denn Stick kopieren?

# Beitrag von "MacGrummel" vom 14. August 2017, 23:49

Was ist denn aus Deinem Asus X99er Rechner geworden? Läuft der denn jetzt als Mac? Meiner läuft mit neuerem <u>BIOS und zwei Grafikkarten</u> entweder schön leise oder <u>mit lautem Dampf</u>. Auch Deine Grafikkarte sollte mit dem neuen <u>Whatevergreen</u> ja kein ernstes Problem mehr sein, meine R9/28ßx werden jetzt sogar komplett richtig angezeigt.

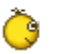

Û

https://www.hackintosh-forum.de/forum/thread/31289-installation-auf-asus-x99-deluxe-ii/